## Tutoriel pour la boutique du site d'Horizon Montluçon

Lorsque vous cliquez sur le mot « Boutique » du menu déroulant « Adhérent », vous êtes automatiquement redirigé sur la page « Mes informations » (voir image ci-dessous).

4 Si vous êtes déjà enregistré, allez directement à la 2<sup>ième</sup> étape.

| 🕱 XC TRIAL BMX DN3 ROUTE ECOLE LE CLU                                             | B _ ADHÉRENT _ CONTACT                                                            |
|-----------------------------------------------------------------------------------|-----------------------------------------------------------------------------------|
| MES INFORMATIONS                                                                  | Chercher sur le site                                                              |
| Cet espace est réservé aux adhérents dont l'inscription a été validée.            | 2 2                                                                               |
| Si vous n'êtes pas enregistré sur notre site, rendez-vous ici pour vous inscrire. |                                                                                   |
| Login                                                                             | Victoires et podiums pour l'année 2017.                                           |
| Mot de passe                                                                      | PROCHAINS ÉVÉNEMENTS                                                              |
| Se souvenir de moi                                                                | BMX VULCANO CUP 1IÈRE<br>MANCHE À GERZAT DIMANCHE 05<br>MARS 2017                 |
| Sa cannactar                                                                      | 5 Mar 2017, 8 h 00 min - 17 h 00 min                                              |
| Mot de passe perdu ?                                                              | CHAMPIONNAT D'AUVERGNE<br>UFOLEP DE TRIAL AU BIKE PARK –<br>DIMANCHE 12 MARS 2017 |
| Je ne suis pas un robot                                                           | 12 Mar 2017, 8 h 00 min - 17 h 00<br>min<br>RANDONNÉE PÉDESTRE ET VTT -           |

<u>1<sup>ière</sup> étape :</u> vous n'êtes pas encore enregistré. Or, vous devez être enregistré. C'est un passage obligé pour pouvoir commander sur la boutique. Pour cela, vous cliquez alors sur le mot « ici » (en couleur orange). Vous êtes redirigé vers la page suivante :

| 📸 XC , TRIAL ,                     | BMX DN3                                               | ECOLE | LE CLUB | ADHÉRENT <sub>*</sub>                                   | CONTACT                               |
|------------------------------------|-------------------------------------------------------|-------|---------|---------------------------------------------------------|---------------------------------------|
| S'ENREGIST                         | RER                                                   |       | C       | hercher sur le site                                     | Q                                     |
| Nom *                              | Wonder                                                |       |         | 2                                                       | 2                                     |
| Prénom *                           | Box                                                   |       |         | Jung and                                                | 2 3                                   |
| Adresse email *                    | wonderbox@gmail.co                                    |       | Vic     | toires et podiums pour l'a                              | année 2017.                           |
| T414-6                             |                                                       |       | PF      | OCHAINS ÉVÉN                                            | IEMENTS                               |
| Telephone                          |                                                       |       |         | BMX VULCANO CU<br>MANCHE À GERZAT<br>MARS 2017          | P 1IÈRE<br>I DIMANCHE 05              |
| Identifiant de connexion $\star$   | wonder                                                |       |         | 5 Mar 2017, 8 h 00 i                                    | min - 17 h 00 min                     |
| Mot de passe *                     | •••                                                   |       |         | CHAMPIONNAT D'A<br>UFOLEP DE TRIAL A<br>DIMANCHE 12 MAI | AUVERGNE<br>AU BIKE PARK -<br>RS 2017 |
| Confirmez *                        | •••                                                   |       |         | 12 Mar 2017, 8 h 00<br>min                              | min - 17 h 00                         |
|                                    | . <b>7</b>                                            |       |         | RANDONNÉE PÉDE<br>LOUROUX BOURBO<br>DIMANCHE 12 MAI     | STRE ET VTT –<br>DNNAIS –<br>RS 2017  |
| <ul> <li>Je ne suis pas</li> </ul> | un robot<br>reCAPTCHA<br>Confidentialité - Conditions |       |         | 12 Mar 2017, 8 h 00<br>min                              | min - 17 h 00                         |
|                                    | Soumettre                                             |       |         | BMX VULCANO CU<br>MANCHE À COURN<br>D'AUVERGNE DIMA     | P 2IÈME<br>ION<br>ANCHE 12 MARS       |

- Vous devenir remplir tous les champs obligatoires (marqués d'un astérisque) tel que sur l'exemple précédent.
- Vous devez cliquer sur la case qui précède « Je ne suis pas un robot », suivre les instructions jusqu'à avoir la croix verte attestant que vous n'êtes pas un robot. Cette démarche permet d'éviter les publicités intempestives.

Vous cliquez sur le bouton « Soumettre ». Vous êtes redirigé sur la page « Mes informations ». Le message suivant vous est alors délivré :

|   | 📸 XC 💡                         |                                      | BMX 💡                           | DN3 💡                 |                                |                  | LE CLUB | , Al         | DHÉRENT 💡      | CONTAC        | T |
|---|--------------------------------|--------------------------------------|---------------------------------|-----------------------|--------------------------------|------------------|---------|--------------|----------------|---------------|---|
|   | MES I                          | NEOPA                                | <b>IATIO</b>                    | NS                    |                                |                  |         | Chercher     | sur le site    |               | Q |
| < | Vous venez de<br>proposés votr | e créer votre co<br>re inscription d | ompte. Cepel<br>loit être valid | ndant, pour a<br>lée. | accéder aux difi               | férents services | >       |              | 2              | 2             |   |
|   | Cet espace est                 | réservé aux ac                       | inerents don                    | trinscription         | a eté validée.                 |                  |         | ->>          | Leve           | 2             | 3 |
|   | Si vous n'êtes p               | pas enregistré s                     | ur notre site,                  | rendez-vous i         | <mark>ci</mark> pour vous insc | rire.            |         | Victoires et | podiums pour l | l'année 2017. |   |

Vous devez attendre que les administrateurs du site valident votre compte. Ceux-ci feront au plus vite mais prévoyez au minimum 24h de délai. Un mail de confirmation de validation vous sera envoyé. Après réception de ce mail, vous passerez à l'étape 2.

<u>2<sup>ième</sup> étape :</u> vous êtes enregistré. Lorsque vous cliquez sur le mot « Boutique » du menu déroulant « Adhérent », vous êtes automatiquement redirigé sur la page « Mes informations » (voir image cidessous).

| 📸 XC TR                            |             | BMX 💡           | DN3 💡         |                                |       | LE CLUB | , ADHÉRENT ,                                         | CONTACT                               |
|------------------------------------|-------------|-----------------|---------------|--------------------------------|-------|---------|------------------------------------------------------|---------------------------------------|
| MES INF                            | ORM         | IATIO           | NS            |                                |       |         | Chercher sur le site                                 | Q                                     |
| Cet espace est <b>réser</b>        | vé aux ad   | hérents dont    | l'inscription | a été validée.                 |       |         | 2                                                    | 2                                     |
| Si vous n'êtes pas en              | registré su | r notre site, r | endez-vous i  | <mark>ci</mark> pour vous inse | rire. |         | They all the                                         | 2 3                                   |
| Login                              |             |                 |               |                                |       |         | Victoires et podiums pour l'                         | année 2017.                           |
| Mot do parco                       |             |                 |               |                                |       | I       | PROCHAINS ÉVÉN                                       | IEMENTS                               |
| Se souvenir de mo                  | pi          |                 |               |                                |       |         | BMX VULCANO CU<br>MANCHE À GERZA<br>MARS 2017        | P 1IÈRE<br>I DIMANCHE 05              |
|                                    |             |                 |               |                                |       |         | 5 Mar 2017, 8 h 00                                   | min - 17 h 00 min                     |
| Se connecter<br>Mot de passe perdu | ?           |                 |               |                                |       |         | CHAMPIONNAT D'<br>UFOLEP DE TRIAL<br>DIMANCHE 12 MAI | AUVERGNE<br>AU BIKE PARK –<br>RS 2017 |
|                                    |             | ~               |               |                                |       |         | 12 Mar 2017, 8 h 00<br>min                           | ) min - 17 h 00                       |
| Je ne suis p                       | as un robo  | reCAPTC         | HA            |                                |       |         | RANDONNÉE PÉDE                                       | STRE ET VTT -                         |

- Remplir la case « Login » et « Mot de passe »
- Cliquer sur la case qui précède « Je ne suis pas un robot », suivre les instructions jusqu'à avoir la croix verte attestant que vous n'êtes pas un robot. Cette démarche permet d'éviter les publicités intempestives.
- Cliquer sur le bouton « Se connecter ».
- Il se peut que vous soyez redirigé vers la page ci-dessous. Il suffira de réinscrire votre login et mot de passe, de re cliquer sur la case « Je ne suis pas un robot » puis sur le bouton « Se connecter »

| Erreur: You have entered an incorrect reCAPTCHA value                          |
|--------------------------------------------------------------------------------|
| Identifiant                                                                    |
| Je ne suis pas un robot                                                        |
| Confidentialité - Conditions           Se souvenir de moi         Se connecter |

4 Une fois connecté, vous arrivez sur cette page :

| 📸 XC , TRIAL ,                    | BMX , DN3              | , ROUTE             |      | LE CLUB | , ADHÉRENT ,                                                | CONTACT                             |
|-----------------------------------|------------------------|---------------------|------|---------|-------------------------------------------------------------|-------------------------------------|
| MES INFOR                         | MATIONS                |                     |      |         | Chercher sur le site                                        | Q                                   |
| Se déconnecter                    |                        |                     |      |         | 2                                                           | 2                                   |
| Votre inscription n'a pas e       | ncore été validée. Mer | i pour votre patier | nce. |         | Jug wit                                                     | 2 3                                 |
| Identifiant de connexion          | wonder                 |                     |      | И       | ictoires et podiums pour l'a                                | nnée 2017.                          |
|                                   |                        |                     |      | P       | ROCHAINS ÉVÉN                                               | EMENTS                              |
| Nom d'affichage *                 | Box Wonder             |                     |      |         | BMX VULCANO CU<br>MANCHE À GERZAT<br>MARS 2017              | 9 1IÈRE<br>DIMANCHE 05              |
| No                                |                        |                     |      |         | 5 Mar 2017, 8 h 00 n                                        | nin - 17 h 00 min                   |
| Prénom *                          | Box                    |                     |      |         | CHAMPIONNAT D'A<br>UFOLEP DE TRIAL A<br>DIMANCHE 12 MAR     | UVERGNE<br>U BIKE PARK –<br>S 2017  |
| Adresse email *                   | wonderbox@amail.co     |                     |      |         | 12 Mar 2017, 8 h 00<br>min                                  | min - 17 h 00                       |
| Téléphone                         |                        |                     |      |         | RANDONNÉE PÉDE<br>LOUROUX BOURBO<br>DIMANCHE 12 MAR         | STRE ET VTT –<br>NNAIS –<br>IS 2017 |
|                                   |                        |                     |      |         | 12 Mar 2017, 8 h 00<br>min                                  | min - 17 h 00                       |
| Nouveau mot de passe<br>Confirmez |                        |                     |      |         | BMX VULCANO CU<br>MANCHE À COURN<br>D'AUVERGNE DIMA<br>2017 | ? 2IÈME<br>ON<br>NCHE 12 MARS       |
|                                   | Soumettre              |                     |      |         | 12 Mar 2017, 8 h 00<br>min                                  | min - 17 h 00                       |
|                                   |                        |                     |      |         | UFOLEP XC – LA RO                                           | CHE NOIRE -                         |

- 🖊 Ne pas tenir compte du message « Votre inscription n'a pas encore été validée......... »
- 4 A ce stade, vous avez accès à la boutique du club
- Il vous suffit de sélectionner chaque article qui vous intéresse en renseignant la taille, la quantité et de cliquer sur le bouton « Ajouter au panier »
- Votre panier est alors incrémenté du nombre des articles que vous avez sélectionnés
- Lorsque vous cliquez sur le bouton « Panier » ou « Voir panier », vous avez accès à l'ensemble des articles que vous souhaitez commander
- Vous pouvez supprimer, modifier le nombre d'articles supprimés
- 4 Lorsque votre commande est terminée, cliquez sur le bouton « Procéder à la commande »
- Vous êtes redirigé sur la page « Ma commande ».
- Vous devez remplir tous les champs marqués d'un astérisque
- Vous devez cliquer dans la case « J'ai lu et j'accepte les conditions générales de vente »
- Cliquez sur le bouton « Commander »
- A l'écran s'affiche alors le récapitulatif de votre commande ainsi que l'adresse à laquelle vous devez envoyer votre chèque correspondant
- 4 Vous recevrez des mails ultérieurement notifiant l'état d'avancement de votre commande

## Vous trouverez ci-après le tableau de correspondances des tailles NORET (notre fournisseur) avec les tailles universelles

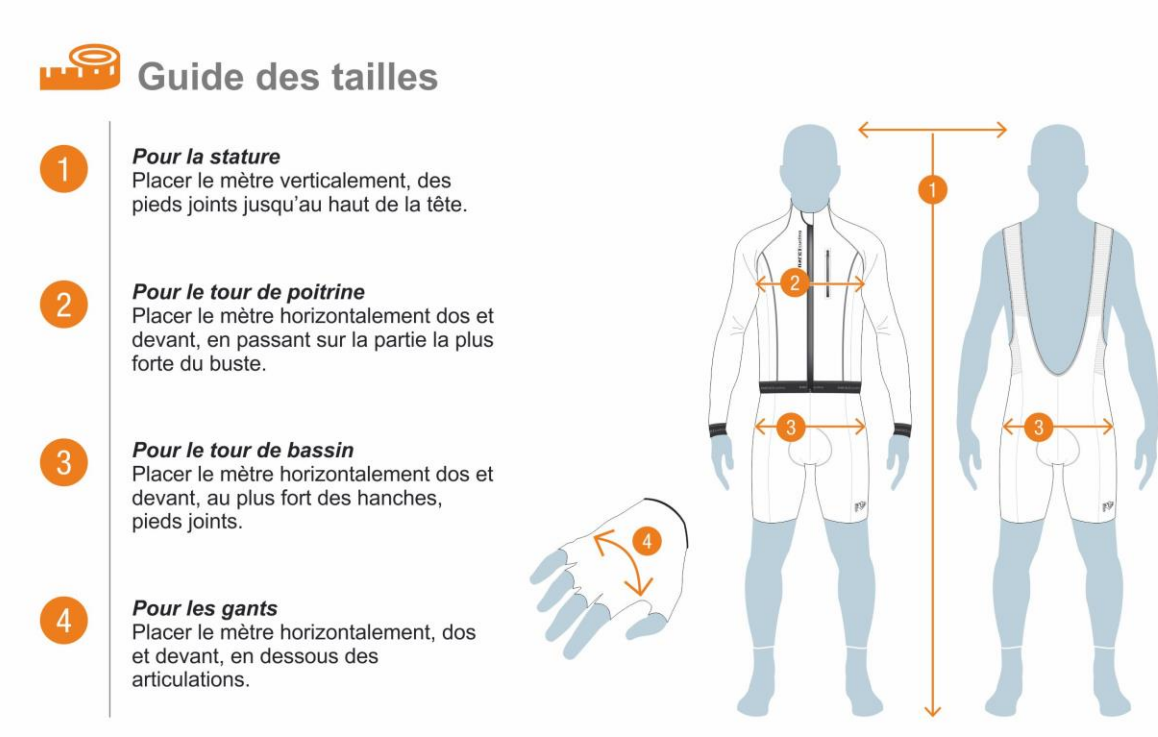

| TABLEAU DE MESURES |        |              |                          |                        |                       |
|--------------------|--------|--------------|--------------------------|------------------------|-----------------------|
| Taille<br>Noret    | Taille | Stature (cm) | Tour de<br>poitrine (cm) | Tour de<br>bassin (cm) | Taille de<br>pantalon |
| 0 ou<br>16 A       | XXS    | 152 - 158    | 82 - 86                  | 80 - 84                | 36                    |
| 1                  | XS     | 158 - 164    | 86 - 90                  | 84 - 88                | 38                    |
| 2                  | S      | 164 - 170    | 90 - 94                  | 88 - 92                | 40                    |
| 3                  | М      | 170 - 176    | 94-98                    | 92 - 96                | 42                    |
| 4                  | L      | 176 - 182    | 98- 102                  | 96 - 100               | 44                    |
| 5                  | XL     | 170 - 176    | 102 - 106                | 100 - 104              | 46                    |
| 6                  | 2XL    | 176 - 182    | 106 - 110                | 104 - 108              | 48                    |
| 7                  | 3XL    | 176 - 182    | 110 - 114                | 108 - 112              | 50                    |
| 8                  | 4XL    | 182 - 188    | 114 - 118                | 112 - 116              | 52                    |

| T | All | LE. | S | GΑ | NTS | 5 |
|---|-----|-----|---|----|-----|---|
| 1 |     |     |   |    |     |   |

| Taille | СМ        |
|--------|-----------|
| XS     | 7         |
| S      | 7,5 - 8   |
| Μ      | 8,5 - 9   |
| L      | 9,5 - 10  |
| XL     | 10,5 - 11 |
| 2XL    | 11,5 - 12 |

XS et 2XL pas disponibles en modèle Hiver